# คู่มือการใช้งาน ระบบ BIZ PORTAL

# ในการตรวจสอบคำขออนุมัติ อนุญาต สถานประกอบการเพื่อสุขภาพ "สำหรับเจ้าหน้าที่"

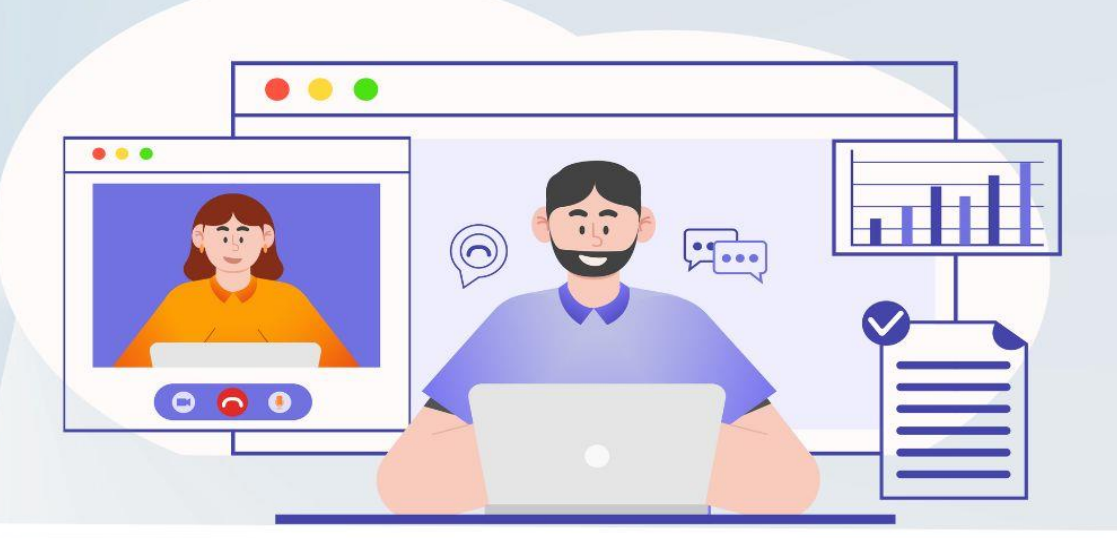

**จัดทำโดย** กองสถานประกอบการเพื่อสุขภาพ

# สารบัญ

|                                           | หน้า |
|-------------------------------------------|------|
| 1. การเข้าใช้งานระบบสำหรับเจ้าหน้าที่     | 3    |
| 2. การออกใบรับรองผู้ให้บริการ             | 5    |
| 3. การออกใบอนุญาตสถานประกอบการเพื่อสุขภาพ | 10   |

# ้ คู่มือการใช้งานการตรวจสอบคำขอจากระบบ Biz Portal สำหรับเจ้าหน้าที่

ช่องทางการเข้าใช้งาน ในการขึ้นทะเบียนผู้ให้บริการ และการออกใบอนุญาตสถานประกอบการเพื่อสุขภาพ

\*\*หมายเหตุ ผู้ยื่นคำขอรับบริการจะยื่นคำขอผ่านช่องทาง https://bizportal.go.th ส่วนการพิจารณา ของเจ้าหน้าที่จะพิจารณาผ่าน http://spa.hss.moph.go.th

#### 1. การเข้าใช้งานระบบสำหรับเจ้าหน้าที่

1.1 เมื่อเจ้าหน้าที่ลงทะเบียนเรียบร้อยแล้ว จะได้ชื่อผู้ใช้งาน และรหัสผ่าน เพื่อเข้าใช้งานระบบที่ http://spa.hss.moph.go.th จะแสดงหน้าต่างดังนี้

|                     | SPA DIRECTORY                                                                                                    | THAILANI | D 68                     |                                                                      | Z                     |
|---------------------|----------------------------------------------------------------------------------------------------|----------|--------------------------|----------------------------------------------------------------------|-----------------------|
|                     | ยื่นค่าร้องรับรองสถาบัน/โรงเรียน สมัคร                                                                                                    | สมาชิก   | รายงานการตรวจเฝ้าระวัง ๆ | ข้อมูลผู้ยื่นขึ้นทะเบียน/หลักสูดร/สถาบัน+ ช่าระค่าธรรมเนียมผ่านทางอิ | เลดหรอนิด เข้าสู่ระบบ |
| ann faansin faats v | ร้านวนสถามัน/วรมริเมษโตนเอ 485 แห่ง<br>วิทยาล์ยาชุมชาเลงขอา<br>ที่ตั้ง รึงกว่อองขอา<br>ใหรดังที่เกิด 6805213594<br>ลับม์ กอเปลอให้เรื่อง<br>ลับม์ กอเปลอให้เอ<br>มันค์ กอเปลอให้เอ<br>หน้อกลุ่มราที่เปิดสอบ<br>จายละเอี้ยอกทีมเลิ่ม    |          |                          |                                                                      |                       |
| CON CON             | ริทยาล์ยชุมชนหราด้วาส<br>ที่ตั้ง จึงเรือนราด้วาส<br>ในเรล้าที่ป (869615324)<br>อันป้ รอฟสไต-ปุตcc.acth<br>หลักสุดรที่มีเลสม<br>เว็บไซต์ตามใน/ริจงชื่อน : www.ncc.ac.th<br>เว็บไซต์ตามใน/ริจงชื่อน : www.ncc.ac.th<br>รายละเอียดกับเล่ม |          |                          |                                                                      |                       |

1.2 ไปที่ เข้าสู่ระบบ เพื่อเข้าใช้งานระบบ โดยให้ระบุชื่อผู้ใช้ และรหัสผ่าน

|           | ····                                      |  |
|-----------|-------------------------------------------|--|
| ชื่อผู้ใจ | ř:[                                       |  |
| รหัสผ่า   | แ<br>เข้าส่ระบบ <mark>อื่มรหัสผ่าน</mark> |  |
|           | -Bavu-                                    |  |

| เมื่อระบุช่อผู้เช่งาน และรหัสผ่านแล้วไปที่ 👘 จะแส | ดงหนาตาง | ดงน |  |
|---------------------------------------------------|----------|-----|--|
|---------------------------------------------------|----------|-----|--|

.

|      | Y                     | SPA DIREC | TORY THAILAND         | 68     |                      |            | Z |            |  |
|------|-----------------------|-----------|-----------------------|--------|----------------------|------------|---|------------|--|
|      | ลงทะเบียนผู้ให้บริการ |           | ลงทะเบียนผู้สำเนินการ | > ลงทะ | เบียนสถานประกอบการ 🕩 | ระบบรายงาน |   | ออกจากระบบ |  |
|      |                       |           |                       |        |                      |            |   |            |  |
| dmin |                       |           |                       |        | โทรศัพท์             |            |   | 029999999  |  |
|      |                       |           |                       |        |                      |            |   |            |  |
|      |                       |           |                       |        |                      |            |   |            |  |
|      |                       |           |                       |        |                      |            |   |            |  |

# 2. การออกใบรับรองผู้ให้บริการ

2.1 เจ้าหน้าที่ ตรวจสอบรายชื่อการขึ้นทะเบียนไปที่เมนู ลงทะเบียนผู้ให้บริการ >> รายชื่อรอการขึ้น ทะเบียน (ผู้ยื่นคำขอจะยื่นผ่านระบบ BIZ Protal)

| The s | SPA D                              | RECTORY THAILAND        | 68                                      |            |
|-------|------------------------------------|-------------------------|-----------------------------------------|------------|
|       | ลงทะเบียนผู้ให้บริการ 🔹            | ลงทะเบียนผู้สำเนินการ   | 🗲 ลงทะเนียนสถานประกอบการ 🔸 ระบบรายงาน 🗲 | ออกจากระบบ |
|       | ลงทะเบียนรายชื่อใหม่               |                         |                                         |            |
| admin | รายชื่อรอการขึ้นทะเบียน 🗈 🕨        | รายชื่อรอการขึ้นทะเบียน | โพรสัพพ์                                | 02000000   |
| admin | รายชื่อผู้ผ่านการรับรองขึ้นทะเบียน | รับเรื่อง               | UNIN IN I                               | 02333333   |
|       | พิมพ์ใบรับรองผู้ให้บริการ          | ตรวจสอบเอกสาร           |                                         |            |
|       | พิมพ์ใบแทนใบรับรอง                 |                         |                                         |            |
|       |                                    | -                       |                                         |            |

# จะแสดงหน้าจอ ดังนี้

|                        | SPA DIRECTORY THAILAND 68                           |                                                                                                    |  |  |  |
|------------------------|-----------------------------------------------------|----------------------------------------------------------------------------------------------------|--|--|--|
| เจาก เลา<br>มามณ์ขอชื่ | ทที่บัตรประจำด้วประชาชน<br>นายเขียนนั้วหมด 39611 คา | ♥ เลือกปีทัพอขึ้นหะเดียน (เลือก ♥) พันหา:                                                                                                    |  |  |  |
| หมับ                   |                                                     | รายสะเดียด                                                                                                    |  |  |  |
|                        | 2                                                   | เขาหายเป็ดป : หาร สุรโทยปั : หาร สุรโทย แม่กราย (ขาวสอบหลักสุดร<br>ชื่อ - สุกลุ(คม) : หาร สุรโกยป่า Xuempheal<br>และที่ปัดร : 2102/20249800<br>สิลย์ : 4304 (คม) รับกระตาราหลาง 1 ส่านอยางคลแพลม จำหวิตกรุงเทพมหานตร<br>โพงส์ทร์ : 051231998<br>สิณย์:<br>ซึ่งหรือที่หายเป็ดปะ : ::::::::::::::::::::::::::::::::::                                                                                                    |  |  |  |
|                        | 2                                                   | เมษายาเมือง 1 ระดับกระโปลง (มาการระสุดังกระโปลง)     เลษายาเมือง 1 ระดับกระโปลง (มาการระสุดังกระโปลง)     เลษายาเมือง 1 ระดับกระโปลง (มาการระสุดังกระโปลง)     เลษายายชื่อ (มาการระสุดังกระโปลง)     เลษายระโปลง (มาการระสุดังกระโปลง)     เลษายระโปลง (มาการระสุดระสุดจะโปลง)     เลษายระโปลง (มาการระสุดระสุดระสุดจะโปลง)     เลษายระโปลง (มาการระสุดระสุดระสุดระสุดระสุดระสุดระสุดระสุ |  |  |  |

 2.2 การค้นหาข้อมูลการยื่นคำขอ ๆ ตามหน้าจอจะแสดงรายละเอียดของผู้ให้บริการที่ยื่นขอขึ้น ทะเบียนผู้ให้บริการ จะมีเมนูเพื่อค้นหาข้อมูล ดังนี้

|        | ý                                                                            | SPA DIRECTORY THAILAND 68                                                                                                    |
|--------|------------------------------------------------------------------------------|----------------------------------------------------------------------------------------------------|
|        |                                                                              | ลศระเบอนสูงบุทราท สามารถอนการ สลายบอนสุขายกลาร รายการการ รายการการการ สมารากรวบ                                                                                                    |
| ด้นจาก | า เลขที่บัตรประจำดัวประชาชน •                                                | เลือกปีที่ขอขึ้นทะเบียน แลือก 🛩 คันหาะ                                                                                                    |
| สายวัน | นี้ เลขที่บัดรประจำตัวประชาชน                                                | กมอะเสียด                                                                                                    |
| 1      | ชื้อภาษาอังกฤษ<br>ชื่อโรงเรียม/สถาบิน<br>อัฒล์<br>เหลข์โบอนถาด<br>Biz Portal | สามารถปันทะ ระสรับพระเรียน สถานะ : รอสรับพระเรียน<br>โอ - สกุล[ในย] : นาง สทัชยา แย่มหาย (ตรวสอบรายขึ้อ) ตรวสอบหลักสูตร<br>โอ - สกุล[ในย] : โพร. รบูคโปกล Yaemphrai<br>สามที่มีตร : 3101202048800<br>โญ่ : 430/4 หมู่ใ ง หมู่ปายตรอกสามหลวง 1 ต่างอางาลอแหลม อำเภอบาวลอแหลม จึงหรือกรุงเทพมหานตร<br>พ่าสพรที่ : 6012319898<br>ส่งแล้ะ<br>จึงสารัสกัตรรับแรนเป็นมะ : สงบาทขอกานตร<br>วันสร้อสถังกรรม[_lanars]<br>- วันสร้อส [_lanars] |
| 2      | 8                                                                            | เลขมาะเป็นหมาร์อยื่มหารเป็นขาสกานการการจัดที่เหลายโอน<br>ซึ่ง - สกุณ(โพม) : นารงสาว ฉาวประกาย จันหรังอื่น (ตรวสอบรายชื่อ) ตรวสอบหลักสูตร<br>ซึ่ง - สกุณ(โพม) : โพรง Dooprakey Chanatae<br>ฟัตน์ : 87 หรือที่ 5 พบกับโปร์<br>พัตน์ : 87 หรือที่ 5 พบกับโปร์<br>พัฒน์ : 87 หรือที่ขอขึ้นหาะเป็นประกรุณหายพายพร<br>วันหรือที่มหาะโอน : 2025-01-22<br>(ชัญญาณศักสูตร ) (เอกสาร)                                                          |

เลือกไปที่ Biz Portal ตรงค้นหาใส่ตัว B จะแสดงข้อมูลคำขอที่ยื่นมาจากระบบ Biz Portal โดยมีข้อมูลที่แสดงข้อมูล **เลขที่คำร้อง (Bizportal) : 2025XXXXXXX** 

|                                  | and a second                                                                                                    | neblers areatinginders areatinginders                                                                                                    | and I kineturia I astronica |
|----------------------------------|----------------------------------------------------------------------------------------------------|----------------------------------------------------------------------------------------------------|-----------------------------|
| n Biz Portal<br>geschwedensferna | en en en en en en en en en en en en en e                                                                                                    | เมืองปีที่จอรั้งกาะมีขอ (เมือง v)                                                                                                    | dana d                      |
|                                  | มายที่ส่วะโลง (Mitportal<br>เหตุสายได้กาะ 1 ระโรงการไ<br>ฟิล - ลาคู(โพก) 1: พ. ล<br>ฟิล - ลาคู(โพก) 1: พ. ล<br>เหตุสายได้กะ 1 วิชาวิชาวิชาว<br>โพล์ 1: 21: พรู้ไว้ * หรูปไพ<br>โพล์ที่เข้ ? 12(24508<br>สิลส์<br>โหล์ สายสายหายในกะ 212<br>ร้อมสูงสายคูล<br>  ชิวเรียง   เลศร<br>  ชิวเรียง   เลศร<br>  ชิวเรียง   เลศร<br>  ชิวเรียง   เลศร<br>  ชิวเรียง   เลศร<br>  ชิวเรียง   เลศร | : 202501220058<br>N Bernic : se <mark>formüter</mark><br>nis kanna <u>ensteurnelle</u> ensteurnängen<br>dan Ronglasse<br>13<br>Insulausfie durachette fordesauch<br>souch<br>co:c2<br>annetenfloftstee<br>annetesanarysoftenlike<br>annetesanarysoftenlike |                             |
|                                  | Suferingu(ist) Has<br>uranitirelar (Bisportal<br>uranitirelar (Bisportal<br>uranitirelar) (Bisportal<br>uranitirelar) (Bisportal<br>uranitirelar) (Bisportal<br>uranitirelar) (Bisportal<br>uranitirelar) (Bisportal<br>uranitirelar)<br>uranitirelar)<br>uranitirelar<br>uranitirelaren uranit<br>(Sufarelaren uranit<br>(Sufarelaren uranit)                                         | isseniartuidenia<br>: 2025012200052<br>s annue : sec <mark>hemotenia<br/>alugen Nakon<br/>31<br/>esuasteneolista arunada energi Gerelaanegi<br/>esuasteneolista arunada energi Gerelaanegi<br/>esuast<br/>-01-122<br/></mark>                              |                             |

 2.3 ตรวจสอบข้อมูลหลักสูตรที่ผู้ยื่นขอใบรับรอง ฯ ผ่านการอบรม ที่ได้รับการตรวจสอบและได้อนุมัติ รายชื่อเป็นผู้ผ่านการอบรมแล้วที่ ข้อมูลหลักสูตร หน้าจอแสดงข้อมูลหลักสูตรที่เจ้าหน้าที่อนุมัติแล้ว

| (social and a constrained and a constrained an |
|----------------------------------------------------------------------------------------------------|
| โรงเรียนมหาบุญการนวดไทย                                                                                                    |
| โรงเรียนมหาบุญการนวดไทย                                                                                                    |
|                                                                                                    |

2.4 ตรวจสอบเอกสารที่ผู้ให้บริการยื่นขอมาที่ เอกสาร จะแสดงหน้าจอดังนี้

| ประเภท        | สำเนาเอกสาร        |
|---------------|--------------------|
| รูปถ่าย       | <u>แสดงหลักฐาน</u> |
| ประกาศนียบัตร | <u>แสดงหลักฐาน</u> |
| ใบรับรองแพทย์ | <u>แสดงหลักฐาน</u> |
| ไม่ระบุประเภท | <u>แสดงหลักฐาน</u> |

ในการตรวจสอบเอกสาร เจ้าหน้าที่สามารถแจ้งแก้ไขหรือขอเอกสารหลักฐานเพิ่มเติม โดยระบุ เอกสารหลักฐานที่ต้องการขอเพิ่ม และระบุความเห็นถึงผู้ประกอบการ ดังหน้าจอที่แสดงและกด

บันทึกข้อมูล[biz]

เพื่อส่งสถานะกลับไปแจ้งผู้ยื่นคำขอที่ Biz Portal

| 🔾 รับเรื่อง 💿 ตรวจสอบเอกสาร 🔿 ออกใบรับรอง                    |                              |          |  |  |
|--------------------------------------------------------------|------------------------------|----------|--|--|
| ารณีต้องการให้ผู้ประกอบการส่งเอกสาร                          | เพิ่มเติม                    |          |  |  |
| 1. เหตุผล : ใบรับรองแพทย์                                    | ประเภทเอกสาร : ใบรับรองแพทย์ | ~        |  |  |
| 2. เหตุผล :                                                  | ประเภทเอกสาร : เลือก         | <b>v</b> |  |  |
| 3. เหตุผล :                                                  | ประเภทเอกสาร : เลือก         | <b>v</b> |  |  |
| ความคิดเห็นถึงผู้ประกอบการ : ขอใบรับรองแพทย์เนื่องจากหมดอายุ |                              |          |  |  |

2.5 การออกใบรับรองผู้ให้บริการ กรณีมีลายเซ็นผู้มีอำนาจลงนามในระบบแล้วเจ้าหน้าที่ไปที่

และกด 🧿 ออกใบรับรอง เพื่อส่งใบรับรองไปที่ Biz Portal บันทึกข้อมูล[biz]

หลังจากออกใบอนุญาตแล้ว สามารถตรวจสอบใบรับรอง ที่ส่งไปที่ Biz Portal

ไปที่เมนู ลงทะเบียนผู้ให้บริการ >> พิมพ์ใบรับรองผู้ให้บริการ

เลือกไปที่ Biz Portal ตรงค้นหาใส่ตัว B จะแสดงข้อมูลคำขอที่ยื่นมาจากระบบ Biz Portal

#### \*\*\*<u>กรณีที่หน่วยงานต้องการ upload ลายเซ็นผู้อนุญาตด้วยตนเอง จะดำเนินการตามวิธีใน ข้อ 3.8.2</u>

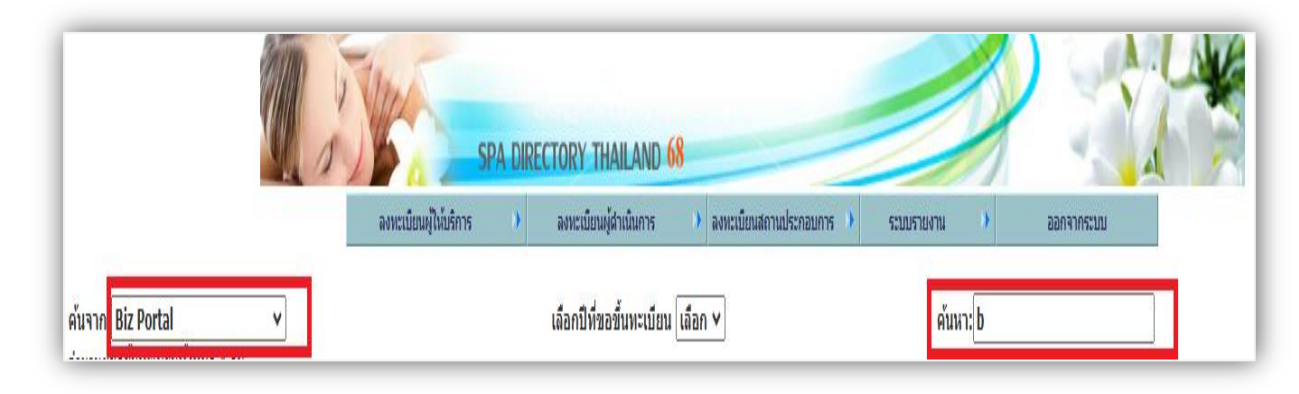

#### จะแสดงหน้าจอ ดังนี้

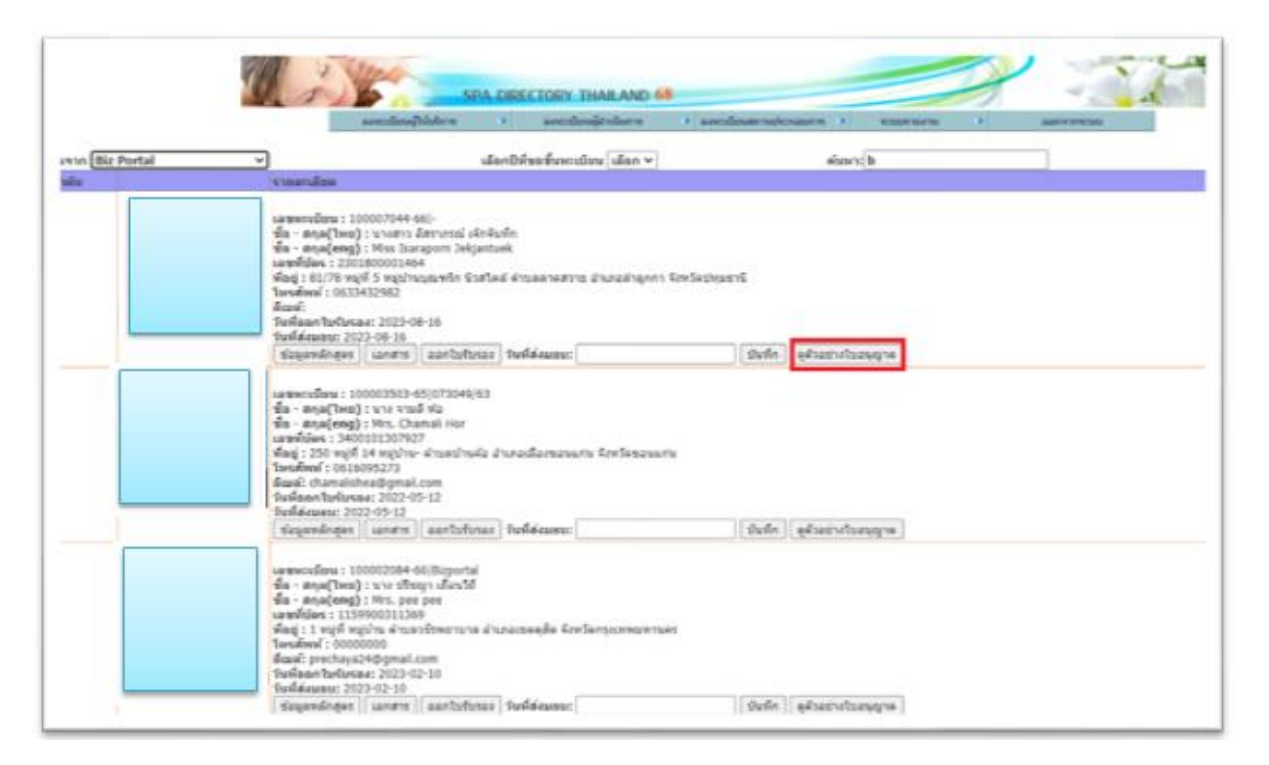

#### เจ้าหน้าที่สามารถตรวจสอบได้ที่

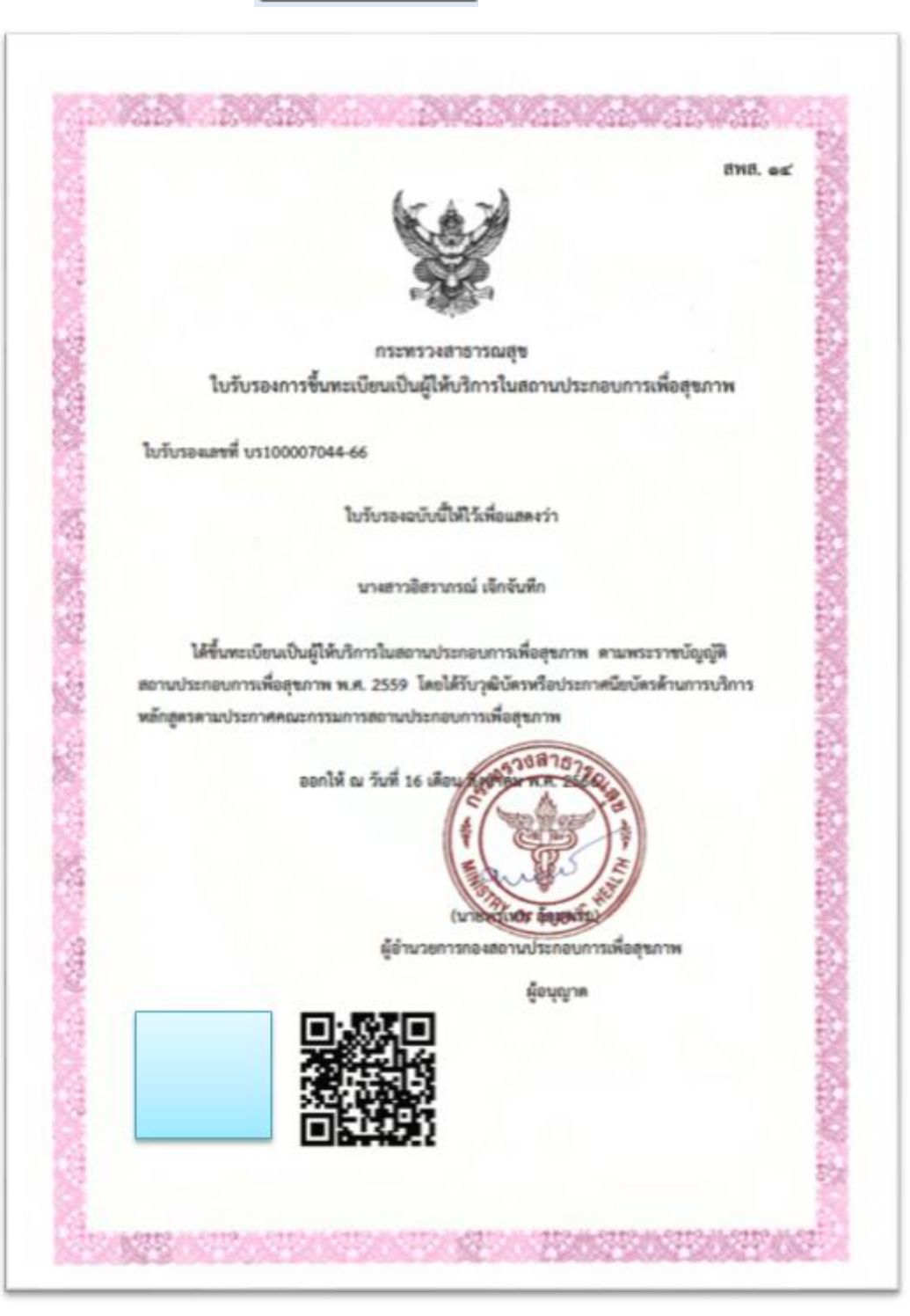

ดูด้วอย่างใบอนุญาต

จะแสดงตัวอย่างใบรับรองดังภาพ

คู่มือสำหรับเจ้าหน้าที่

3. การออกใบอนุญาตสถานประกอบการเพื่อสุขภาพ

3.1 เจ้าหน้าที่ตรวจสอบรายชื่อสถานประกอบการที่ยื่นคำขอจากระบบ Biz Portal โดยเจ้าหน้าที่ ตรวจสอบรายชื่อการขึ้นทะเบียนไปที่เมนู

ลงทะเบียนสถานประกอบการ>> สถานประกอบการรอการขึ้นทะเบียน จะแสดงหน้าจอ ดังนี้

|                        |                                               | SPA DIRECTORY THAILAND 68           องระเบียนผู้ให้บริการ         องระเบียนผู้สำเน็นการ         องระเบียนสถานประกอบการ         ระบบรายงาน         ออกจากระบบ                                                                                                    |
|------------------------|-----------------------------------------------|----------------------------------------------------------------------------------------------------|
| ค้นจาก [ข้<br>จำนวนสถา | ชื่อผู้ยื่นต่าร้อง ✓<br>หประกอบการที่ขอขึ้นทะ | เมือนทั้งหมด 1439 ร้าน                                                                                                    |
| สำดับ                  |                                               | รายละเอียด                                                                                                    |
| 1                      |                                               | เลขรับเรื่อง: รอขึ้นหะเบียน สถานะ: รอการตรวจสอบเอกสาร<br>ชื่อผู้เว็บตัวขอชื่นเทะเบียน : หม้อขมก ข้ามาญกิจ เลขรับโตร : 1191100052671<br>ชื่อสถานประกอบการ: จักรดี นาดเห็ดอุขภาพ ซื้อสถานประกอบการ(eng): Dvalee Massage<br>ชโตร์ : 25 หมู่ที่ ถึงผู้บ้าน ด้านลเขตตลองสาน อำเภอตลองสาน จังหรัดกรุงเทพมหานตร<br>โหรศัพท์: 0820644999<br>ซึ้นเต้:<br>รับเช็กันต่าขอ: 2024-11-26<br>(๑ รอวันรึ่อง ) ตรวจสอบแอกสาร ) นัดหมายออกตรวจ ) ประชุมตณะกรรมการ<br>] อมมัติให้ประกอบกิจการ ) ยกเล็กคำขอรับในอนุญาต<br>HSS โมนทึกน้อมูล |
| 2                      |                                               | และรับเรื่อง: รอขึ้นทรเบียน สถานะ: รอการตรรจสอบเอกสาร<br>รัฐผู้ถึนด้าชอรั้นเทรเบียน สถานะ: รอการตรรจสอบเอกสาร<br>รัฐผู้ถึนด้าชอรั้นเทรเบียน : เลขที่มัดร : 1191100052671<br>รัฐสถานประกอบการ: ดัวก็ขั้น บางเห็อสุขภาพ ชื่อสถานประกอบการ(eng) : DValee Massage<br>ที่สุย : หมู่ก็ 0 หมู่กับ ด่านอ ส่งหรัด<br>โทงส์สาชถ์ :<br>อันมล์<br>รัณท์อื่นด้าชอ: 2024-11-26<br>(๑ รอรินเรื่อง ) ตรวจสอบเอกสาร ) นิดหมายออกตรวจ ) ประชุมคณะกรรมการ<br>อนมลีให้ประกอบกิจการ ) ยกเด็กต่าขอรับในอนุญาต                                |

# 3.2 สามารถค้นหารายการที่ยื่นคำขอมาจากระบบ Biz Portal ดังหน้าจอที่แสดง

|                                                            | SPA DIRECTORY THAILAND 68         ระบบรายงาน         ระบบรายงาน           องาะเป็ยหญิไปน้ำการ         องาะเป็ยหญิไปน้ำการ         >         องาะเป็ยหญิไปน้ำการ         >                                                                                                    |
|------------------------------------------------------------|----------------------------------------------------------------------------------------------------|
| ค้นจาก ชื่อผู้ยืนคำร้อง ✓<br>จำนวนฮ์ อ้าะสี่แต่งร้าง มียนเ | รู้งหมด 1439 ร้าน                                                                                                    |
| aindia degravationers<br>1 Beportal                        | รายสะเอียด<br>เลขรับเรื่อง : รอยั้นทะเบียน สถานะ : รอการตรวจสอบเอกสาร<br>ซึ่งอยู่มีแต่วงครับเหน่านั้น เท่ายายายาก<br>ซึ่งอย่างการเรียนให้<br>หัสยู่ : 25 หมู่ที่ 0 หมู่บ้าน ต่านอเขตคอองสาน อำเภอคอองสาน จังหรัดกรุงเทพมหานตร<br>โพรสัทท์ : 0820644999<br>อัณเล่:<br>วามที่มีแต่วงครับ 2024-11-26<br>© จอบั้นอื่น |

จะแสดง รายชื่อสถานประกอบการที่ยื่นขออนุญาต ดังหน้าจอที่แสดง

โดยมีข้อมูลที่แสดงข้อมูล เลขที่คำร้องจากระบบ Bizportal : 2025XXXXXXX

|                                                       | SPA DIRECTORY THAILAND 68         ออกจากระบบ           ออกจากระบบ         ออกจากระบบ |
|-------------------------------------------------------|--------------------------------------------------------------------------------------|
| มจาก Bizportal ✓<br>เนวนสถานประกอบการที่ขอขึ้นทะเบียง | ค้นหาะ[2]                                                                            |
| าดับ                                                  | รายละเดียด                                                                           |
|                                                       |                                                                                      |

3.3 การตรวจสอบเอกสาร เจ้าหน้าที่เลือก 🧿 ตรวจสอบเอกสาร เพื่อตรวจสอบเอกสารที่ ผู้ประกอบการยื่นคำขอมาจากระบบ Biz Portal จะมีเอกสารที่ส่งมาให้เจ้าหน้าที่ตรวจสอบ ดังหน้าจอที่แสดง

| KINIMINAJUA-HUMI IA .                                                             |            |              |
|-----------------------------------------------------------------------------------|------------|--------------|
| ชื่อเอกสารหลัก                                                                    |            | ชื่อไฟล์     |
| 圆แสนที่แสดงบริเวณที่ตั้งสถานประกอบการเพื่อสุขภาพ พร้อมบรรยายสถานที่ตั้ง โดยสังเขป | แผนที.jpg  |              |
| 🕞แบบแปลน หรือแผนดังการให้บริการในสถานประกอบการเพื่อสุขภาพ *                       | แผนคือ.png |              |
| 🕞 เอกสารแสดงความเป็นเจ้าของอาคาร สถานที่ที่ตั้งสถานประกอบการเพื่อสุขภาพ           |            | 1.pdf        |
| 🏐 ภาพถ่ายสถานประกอบการเพื่อสุขภาพ (รายละเอียดตามแบบที่กำหนด) *                    |            | รูปร้าน.pdf  |
| 🏐 ใบรับรองแพทย์ของผู้ประกอบกิจการ *                                               |            | 188685_0.jpg |
| ชื่อเอกสารที่ขอเห็มเติม                                                           | ชื่อไฟล์   |              |
|                                                                                   |            |              |

# ตัวอย่างแผนที่ที่ผู้ประกอบการแนบมาในระบบ

|                               |                  |               | พุทธมณฑล | สาย 2 | รพ.เกษมราษฏร์<br>บางแค |
|-------------------------------|------------------|---------------|----------|-------|------------------------|
| นั้น<br>shell<br>เรือนภูวนนท์ | ชอยเพชรเกษม 55/3 | . ถนนเพชรเกษม |          |       |                        |

3.4 การแก้ไขหรือขอเอกสารหลักฐานเพิ่ม กรณีที่เจ้าหน้าที่มีการแจ้งแก้ไขหรือต้องการขอเอกสาร เพิ่มเติมจากผู้ประกอบการ ให้ระบุความคิดเห็นถึงผู้ประกอบการ และเอกสารหลักฐานที่ต้องการ ผู้ประกอบการส่งเอกสารเพิ่มเติม ดังหน้าจอที่แสดง

| ความคิด   | เพ็นดี <i>งผู้ประกอนการ</i> : <sup>ให้ผู้ประกอบการส่งเอกสารเพิ่มเพื่องจาก</sup>   |              |  |  |  |  |  |
|-----------|-----------------------------------------------------------------------------------|--------------|--|--|--|--|--|
| #         | ชื่อเอกสารหลัก                                                                    | ชื่อไฟล์     |  |  |  |  |  |
| 1         | 📗แผนที่แสดงบริเวณที่ตั้งสถานประกอบการเพื่อสุขภาพ พร้อมบรรยายสถานที่ตั้ง โดยดังเขป | แผนที่.jpg   |  |  |  |  |  |
| 2         | แบบแปลน หรือแผนตังการให้บริการในสถามประกอบการเพื่อสุขภาพ * แผนตัง.png             |              |  |  |  |  |  |
| 3         | อเลกสารแสดงความเป็นเจ้าของอาคาร สถานที่ที่ตั้งสถานประกอบการเพื่อสุขภาพ 1.pdf      |              |  |  |  |  |  |
| 4         | 4 🕼 ภาพถ่ายสถานประกอบการเพื่อสุขภาพ (รายละเอียดตามแบบที่กำหนด) *                  |              |  |  |  |  |  |
| 5         | 🕒 ใบรับรองแพทเยี่ของผู้ประกอบกิจการ *                                             | 188685_0.jpg |  |  |  |  |  |
|           |                                                                                   |              |  |  |  |  |  |
| #         | ชื่อเอกสารที่ขอเพิ่มเติม ชื่อไฟด์ ชื่อไฟด์                                        |              |  |  |  |  |  |
|           |                                                                                   |              |  |  |  |  |  |
| ารณีต้อง  | การให้ผู้ประกอบการต่งเอกสารเพิ่มเติม 488                                          |              |  |  |  |  |  |
| 1. ชื่อไฟ | เด้ : [แบบแปลน   เทตุผล : [ไม่ชื่อเจน                                             |              |  |  |  |  |  |
| 2. ชื่อไพ | เส้ : เทตุหล :                                                                    |              |  |  |  |  |  |
| 3. ชื่อไฟ | เล้ะ เทศสนด :                                                                     |              |  |  |  |  |  |

หลังจากที่ใส่รายละเอียดเรียบร้อยแล้ว ให้ไปที่ **MINIAPPS <u>บันทึกข้อมูล</u>** เพื่ออัพเดทสถานะ แจ้งไปยังผู้ประกอบการที่ Biz Portal หลังจากที่ผู้ประกอบการแก้ไขหรือ แนบเอกสารที่เจ้าหน้าที่ขอเพิ่มเติม มาแล้ว หน้าจอของเจ้าหน้าที่จะแสดง ดังนี้

| # | ชื่อเอกส                    | ชื่อเอกสาร ซึ่ง                                                             |                    |                 |  |  |  |
|---|-----------------------------|-----------------------------------------------------------------------------|--------------------|-----------------|--|--|--|
| 1 | ที่                         | โแสดงบริเวณที่ตั้งสถานประกอบการเพื่อสุขภาพ พร้อมบรรยายสถานที่ตั้ง โดยสังเขป |                    | maps.jpg        |  |  |  |
| 2 | ⊜ແນນແ                       | แบบแปลน หรือแผนผังการให้บริการในสถานประกอบการเพื่อสุขภาพ *p                 |                    |                 |  |  |  |
| 3 | <b>⊜เอกส</b> า              | 🕞 เอกสารแสดงความเป็นเจ้าของอาคาร สถานที่ที่ตั้งสถานประกอบการเพื่อสุขภาพ     |                    |                 |  |  |  |
| 4 | ภาพถ่                       | ⊜ภาพถ่ายสถานประกอบการเพื่อสุขภาพ (รายละเอียดตามแบบที่กำหนด) *               |                    |                 |  |  |  |
| 5 | สำเนา                       |                                                                             | id.jpg             |                 |  |  |  |
| 6 | สำเนา                       |                                                                             | house regis.jpg    |                 |  |  |  |
| 7 | 🗋 ໃນຈັນ:                    | รองแพทเขียองผู้ประกอบกิจการ *                                               |                    | house regis.jpg |  |  |  |
|   |                             | ช้อเอกสารที่ขอเพิ่มเติม                                                     | ชื่อไฟอ์           |                 |  |  |  |
| 1 |                             | อำเนาทะเบียนบ่านเลยที่ตั้ง                                                  | house regis 98.jpg |                 |  |  |  |
| 2 | 🕒 หนังสือยินขอมให้ไข่สถานที |                                                                             | agreement.jpg      |                 |  |  |  |
| 3 |                             | 🕼 สำเนาบัตรประชาชนผู้ให้เช่า                                                | rental.jpg         |                 |  |  |  |

3.5 การนัดหมายออกตรวจ หลังจากที่เจ้าหน้าที่ตรวจสอบเอกสารเรียบร้อยแล้ว จะเป็นขั้นตอนการ นัดตรวจสถานที่โดยสามารถพิมพ์ความคิดเห็นถึงผู้ประกอบการและกำหนดวัน เวลา ที่จะพื้นที่ลงตรวจสถาน ประกอบการ

| ขรบเรอง : รอขนทะเบยน ลถา<br>อผู้ยื่นคำขอขึ้นเทะเบียน : นิจจ<br>อสถานประกอบการ : เรือนภูวน<br>อยู่ : 2 หมู่ที่ 0 หมู่บ้าน ตำบลหล้<br>เรศัพท์ :<br>มล์:<br>เทียืนคำขอ: 2025-01-21<br>เรอรับเรือง _ ตรวจสอบเอกส<br>อนุมัติให้ประกอบกิจการ | แะ : รอการตรวจสอบเอกสาร<br>ารีย์ ชรัลภูวนนท์ เลขที่บัตร : ↓<br>นท์ ชื่อสถานประกอบการ(eng) : REUN PUVANON<br>กสอง อำเภอเขตบางแค จังหวัดกรุงเทพมหานคร<br>าร ● นัดหมายออกตรวจ ─ ประชุมคณะกรรมการ<br>) ยกเล็กคำขอรับใบอนุญาต |
|----------------------------------------------------------------------------------------------------|----------------------------------------------------------------------------------------------------|
| วามคิดเห็นถึงผู้ประกอบการ :                                                                                                    | นัดออกตรวจสถานที่ เวลา 10.00 -12.00 น.                                                                                                    |

คู่มือสำหรับเจ้าหน้าที่

ข้อความไปยังผู้ประกอบการที่ BIZ Protal

3.6 หลังจากที่มีการออกตรวจแล้วมีการประชุมคณะกรรมการ ให้ไปที่

#### ประชุมคณะกรรมการ

และระบุความคิดเห็นถึงผู้ประกอบการ จะแสดงหน้าจอดังภาพ

| ຊາຍ ແລະ ແລະ ແລະ ແລະ ແລະ ແລະ ແລະ ແລະ ແລະ ແລະ | ง<br>จากระบบ Biz Portal : 202501210060<br>ว: รูดรับทะเบียน สถามะ : รุณาทราวุสอบแลกสาร<br>ซอรับแหะเบียน : ริจจาร์ซี่ รูรัดภูวนหา (สสทับธร :<br>ระกอยากร : เริ่มสุขญานที่ วิสดรับกประกอบการ<br>ผู้ที่ 0 หมู่บ้าน สามอหติกสอง สามกอเขตขางแต รืงหวัดกรุงเทพณหานคร<br>ซอ: 2025-01-21<br>อง คราวสสอบแลกสารมิตหนายออกครวจ @งระบุคณะกรรมการ<br>ก็ประกอบกิจารมิตหนายออกครวจ @งระบุคณะกรรมการ<br>ก็ประกอบกิจารมิระบุคนพื่อพิจารณาประกอบการอนุมิติไปประกอบกิจการ |              |
|---------------------------------------------|----------------------------------------------------------------------------------------------------|--------------|
| #                                           | ชื่อเอกสารหลัก                                                                                                    | ชื่อไฟล์     |
| 1                                           | 📄 แสนท์แสดงบริเวณท์ตั้งสถานประกอบการเพื่อสุขภาพ พร้อมบรรยายสถานท์ตั้ง โดยสังเขป                                                                                                    | แผนที.jpg    |
| 2                                           | 📄แบบแปลน หรือแผนดังการให้บริการในสถานประกอบการเพื่อสุขภาพ *                                                                                                    | แผนตัง.png   |
| 3                                           | 🕞 เลกสารแสดงความเป็นเจ้าของอาคาร สถานที่ที่ตั้งสถานประกอบการเพื่อสุขภาพ                                                                                                    | 1.pdf        |
| 4                                           | ⊜ภาพถ่ายสถานประกอบการเพื่อสุขภาพ (รายละเอียดตามแบบที่กำหนด) *                                                                                                    | รูปร้าน.pdf  |
| 5                                           | โบรับรองแพทเข่ของผู้ประกอบกิจการ *                                                                                                    | 188685_0.jpg |

3.7 หลังจากประชุมคณะกรรมการเรียบร้อยแล้วสถานประกอบการได้รับอนุมัติให้ประกอบกิจการ ให้เจ้าหน้าที่ไปที่ **อนุมัติให้ประกอบกิจการ** และกรอกข้อมูลการชำระค่าธรรมเนียม ตามประเภทกิจการ ดังหน้าจอที่แสดง

| Biz                                                                                                    |                                                                                                    |
|----------------------------------------------------------------------------------------------------|----------------------------------------------------------------------------------------------------|
| ลขศาร้องจากระบบ Bi                                                                                                    | z Portal : 202501210060                                                                                                    |
| ลษรับเรื่อง: รอขึ้นทะเบื้<br>โอผู้ขึ้นคำสอชั้นเทะเบ้เ<br>โอสถานประกอบการ:<br>เมส์:<br>เมส์:<br>ันที่ขึ้นคำสอ: 2025-01<br>) รอรับเรื่อง (คราจ.<br>) อนุมลิติโฟประกอบกิจ<br>) ใน่อนุมิติโฟประกอบกิจ | ชน สถานะ : รอการตรวจสอบเอกสาร<br>เม : นิจจารีย์ ชูริกฎวนนท์ เลขที่มีตร : 3849900100805<br>เรื่อนญวนนท์ ที่สอสามประกอบการ(emg) : REUN PUVANON<br>ตำบลหลักสอง อำเภอเขตบางแค จังหวัดกรุงเทพมหานคร<br>-21<br>สอบเอกสาร ◯ นิดหมายออกตรวจ ◯ ประชุมคณะกรรมการ<br>าร<br>จการ ◯ ยกเล็กคำขอริบโบอนุญาต |
| ลวามคิดเห็นถึงผู้ประก                                                                                                    | : ארחעם                                                                                                    |
| ารอกข้อมูลการชำระค่                                                                                                    | ารรณเนียม                                                                                                    |
| ประเภทกิจการ                                                                                                    | ่ สปา ฺ ิ นวดเพื่อสุขภาพ  ิ นวดเพื่อเสริมความงาม                                                                                                    |
|                                                                                                    | 🗹 ໃນໄດ້ໃນ 100 ຕຣ.ນ. ລນັບລະ 500 ນ. 🗌 ໃນໄດ້ໃນ 200 ຕຣ.ນ. ລນັບລະ 1,500 ນ. 🗌 ໃນໄດ້ໃນ 400 ຕຣ.ນ. ລນັບລະ 3,000 ນ. 🗌 ເດ້ານ 400 ຕຣ.ນ. ລນັບລະ 5,000 ນ.                                                                                                    |
|                                                                                                    | 🗌 ใบอนุญาตเป็นผู้ดำเนินการ ฉบับละ 1,000 บาท                                                                                                    |
|                                                                                                    | 🗆 ใบแทนใบอนุญาต ฉบับละ 300 บาท                                                                                                    |
|                                                                                                    | 🗆 เปลี่ยนแปลงแก้ไขรายการ ฉบับละ 300 บาท                                                                                                    |
|                                                                                                    | 🗹 ค่าธรรมเนียมการประกอบกิจการสถานประกอบการเพื่อสุขภาพ ประจำปี เป็นเงิน 500 บาท                                                                                                    |

แล้วไปที่ **MINIAPPS บันทึกข้อมูล** เพื่อบันทึกข้อมูลและส่งสถานะและข้อความไปยังผู้ประกอบการ โดยจะ มีใบ payment ไปยังระบบ Biz Portal เพื่อให้ผู้ประกอบการชำระค่าธรรมเนียม หลังจากผู้ประกอบการชำระ ค่าธรรมเนียมแล้ว สามารถตรวจสอบการชำระค่าธรรมเนียมจากธนาคารกรุงไทย โดยเจ้าหน้าที่การเงิน ส่วนกลางจะแจ้งการชำระเงินให้กับสาธารณสุขจังหวัด เป็นรายการชำระเงินเป็นไฟล์ เพื่อรับชำระเงินใน ระบบ ที่เมนู ลงทะเบียนสถานประกอบการ>> สถานประกอบการรอชำระค่าธรรมเนียม จะแสดงหน้าจอ ดังนี้

|                              |                                                |              |                    | and and a                                 | SPA Dif                  | RECTORY | THAILAND 68                 | องหะเมือนสถางอังกอบการ     |                           | 2                        |                              |          |                                                       |                    |
|------------------------------|------------------------------------------------|--------------|--------------------|-------------------------------------------|--------------------------|---------|-----------------------------|----------------------------|---------------------------|--------------------------|------------------------------|----------|-------------------------------------------------------|--------------------|
| ้ <mark>มจาก</mark><br>าบวบร | <b>ชื่อผู้ยืนคำร้อง</b><br>ายการทั้งหมด 552 คน |              | •                  |                                           |                          |         |                             | ด้มหา                      | 4                         |                          |                              |          |                                                       |                    |
| ่าดับ                        | เลขที่คำขอช่ำระค่า<br>ธรรมเนียม                | ref No1.     | เลขที่ใบ<br>อนุญาต | ชื่อสถานประกอบการ                         | ประเภท<br>กิจการ         | แก้ไข   | พิมพ์ไบแจ้งผลการ<br>พิจารณา | พิมพ์ใบแจ้งการชำระ<br>เงิน | ยกเล็กคำขอรับใบ<br>อนุญาต | พิมพ์ใบบันทึก<br>ข้อความ | แบบคำขอข้าระค่า<br>ธรรมเนียม | รับข่าระ | ศาร้องจาก                                             | ด่ออายุ<br>ใบรับรอ |
| 1                            | 11805                                          | 100201180568 |                    | เคเล็ฟเวอร์ นวดเพื่อ<br>สุขภาพ            | นวดเพื่อ<br>สุขภาพ       | เลือก   | พิมพ์                       | พิมพ์                      | เลือก                     | พิมพ์                    | พิมพ์                        | เลือก    | สบส.                                                  |                    |
| 2                            | 11804                                          | 130301180468 | -                  | โอปี สำลูกกา                              | นวดเพื่อเสริม<br>ความงาม | เลือก   | พิมพ์                       | พิมพ์                      | เลือก                     | พิมพ์                    | พิมพ์                        | เลือก    | สบส.                                                  |                    |
| 3                            | 10739                                          | 10020016361  | 100200163-<br>61   | ร้านนวด เดอะคืม ทศกัณธ์<br>นวดเพื่อสุขภาพ | นวดเพื่อ<br>สุขภาพ       | เลือก   | พิมพ์                       | พิมพ์                      | เลือก                     | พิมพ์                    | พิมพ์                        | เลือก    | สบส.                                                  |                    |
| 4                            | 10738                                          | 10020016361  | 100200163-<br>61   | ร้านนวด เดอะคืม ทศกัณธ์<br>นวดเพื่อสุขภาพ | นวดเพื่อ<br>สุขภาพ       | เลือก   | พิมพ์                       | พิมพ์                      | เลือก                     | พิมพ์                    | พิมพ์                        | เดือก    | สบส.                                                  |                    |
| 5                            | 10121                                          | 100201012167 | -                  | เบจิคแฮนด์ นวดเพื่อ<br>สุขภาพ             | นวดเพื่อ<br>สุขภาพ       | เลือก   | พิมพ์                       | พิมพ์                      | เลือก                     | พิมพ์                    | พิมพ์                        | เดือก    | สบส.                                                  |                    |
| 6                            | 9842                                           | 100200984267 | -                  | บอดี้ รีแล็กค์ นวดเพื่อ<br>สุขภาพ         | นวดเพื่อ<br>สุขภาพ       | เลือก   | พิมพ์                       | พิมพ์                      | เลือก                     | พิมพ์                    | พิมพ์                        | เดือก    | สบส.                                                  |                    |
| 7                            | 9525                                           | 100200952566 | -                  | โซลูขั้น มาสสาจ นวดเพื่อ<br>สุขภาพ        | นวดเพื่อ<br>สุขภาพ       | เลือก   | พิมพ์                       | พิมพ์                      | เลือก                     | พิมพ์                    | ที่มห่                       | เลือก    | β <sub>ortal</sub> 202309130014<br>ຊຸສົວລຍ່າງໃນລາມຊາກ |                    |
| 8                            | 9386                                           | 10020016361  | 100200163-<br>61   | ร้านนวด เดอะคืม ทศกัณฐ์<br>นวดเพื่อสุขภาพ | นวดเพื่อ<br>สุขภาพ       | เลือก   | พิมพ์                       | พิมพ์                      | เลือก                     | พิมพ์                    | พิมพ์                        | เลือก    | สบส.                                                  |                    |
| 9                            | 8984                                           | 100200898466 |                    | ไทย สมายล์ นวคเพื่อ<br>สุขภาพ             | นวดเพื่อ<br>สุขภาพ       | เลือก   | พิมพ์                       | พิมพ์                      | เลือก                     | พิมพ์                    | พิมพ์                        | เลือก    | สบส.                                                  |                    |
| 10                           | 8721                                           | 10020044661  | 100200446-<br>61   | บ้านมนชยา นวดเพื่อ<br>สะเภาพ              | นวดเพื่อ<br>สขอวพ        | เลือก   | พิมพ์                       | พิมพ์                      | เลือก                     | พิมพ์                    | พิมพ์                        | เลือก    | สบส.                                                  |                    |

เจ้าหน้าที่สามารถค้นหารายชื่อสถานประกอบการที่จะรับชำระค่าธรรมเนียม ไปที่คอลัมน์ รับชำระ และไปที่ เพื่อรับชำระค่าธรรมเนียม แล้วระบุรายการที่รับชำระแล้ว **บันทึก** เพื่อส่งสถานะแจ้งไปที่ ผู้ประกอบการที่ระบบ Biz Portal

|                                              | SPA DIRECTORY THALAND 65 areadougledown 1 areadougledown 1 areadougledown 1                                                               |                                   |              |
|----------------------------------------------|----------------------------------------------------------------------------------------------------|-----------------------------------|--------------|
| ขละเอียดศำขอข้าระค่าธรรมเนียม                |                                                                                                    |                                   |              |
| วที่คำของาก Biz Portal                       | Bortal 202309130014                                                                                                    |                                   |              |
| วที่รับสาขอ                                  | 9525                                                                                                    |                                   |              |
| ส์เริ่มศาขอ                                  | 2025-01-23                                                                                                    |                                   |              |
| าหเข้า                                       | นางสาว 🛩 ซีขนิกร พ่าวเลอร์                                                                                                    | เลขที่บัดรประจำดัว/หนังสือเดินทาง | 105566151948 |
| เขไข้ชื่อสถานประกอบการเพื่อสุขภาพ(ภาษาไทย)   | โซลุบัน มาสสาจ นวดเพื่อสุขภาพ                                                                                                    |                                   |              |
| ລະບາກຄ້າຄວາ                                  | สปา 🖲 นวดเพื่อสุขภาพ 🔿 นวดเพื่อเสริมความงาม                                                                                               |                                   |              |
| ยการขำระค่ายรรมเนียม                         | <ul> <li>ไม่เกิน 400 ตร.ม. ฉบับละ 3,000 บ.</li> <li>ค่าธรรมเนียมการประกอบกิจการสถานประกอบการเพื่อสุขภาพ ประจำปี เป็นเงิน 500 ะ</li> </ul> | ארנ                               |              |
| ລະເປັນເຈັນ                                   | 3500 สามพิมพ์าร์ออนาทย่วน                                                                                                    |                                   |              |
| สำหระเงิน                                    | กรมสนับสนุนบริการสุภาพ                                                                                                    |                                   |              |
| ໂມເອີນ                                       | unsadmin                                                                                                    |                                   |              |
| ส์รับชำระ                                    | 2025-01-23                                                                                                    |                                   |              |
| <b>ผ่ในใ</b> ผู้ประกอบการมารับใบอนุญาตวันที่ | 30/01/2025                                                                                                    |                                   |              |
| ามคิดเพิ่มถึงผู้ประกอบการ                    |                                                                                                    |                                   |              |
| aufe                                         |                                                                                                    |                                   |              |

3.8 หลังจากรับชำระค่าธรรมเนียมแล้วไปที่ เมนู ลงทะเบียนสถานประกอบการ>> รายการสถาน ประกอบการที่ชำระค่าธรรมเนียมแล้ว (อนุญาตแล้ว)

| າດັນ | และทศ เรอระ เร-ศ เ<br>ธรรมเนียม | ref No1.     | และคณ<br>อนุญาต  | ชื่อสถานประกอบการ                       | ประเภทกิจการ             | แก้ไข | หมหายและ รรม<br>เงิน | กมก เบ<br>อนุญาต | หลกฐานเบ<br>ช่าระเงิน | หลกฐาน เมช เระ<br>เงินรายปี | สงมอบ เม<br>อนุญาดแล้ว | ต่าร้องจาก                                       | พออ เน<br>ใบรับรอง |
|------|---------------------------------|--------------|------------------|-----------------------------------------|--------------------------|-------|----------------------|------------------|-----------------------|-----------------------------|------------------------|--------------------------------------------------|--------------------|
| 1    | 11836                           | 100201183668 | 100200008-<br>68 | ใบร์ทอิน นวดเพื่อสุขภาพ                 | นวดเพื่อสุขภาพ           | เดือก | เดือก                | เลือก            | เลือก                 | เลือก                       | เลือก                  | สบส.                                             |                    |
| 2    | 11803                           | 300301180368 | -                | อรชรนวดแผนไทย                           | นวดเพื่อเสริม<br>ความงาม | เลือก | เลือก                | เลือก            | เลือก                 | เลือก                       | เลือก                  | สับส.                                            |                    |
| 3    | 11780                           | 100201178067 | 100200012-<br>68 | รีวิว มาสสาจ นวดเพื่อสุขภาพ 1           | นวดเพื่อสุขภาพ           | เลือก | เลือก                | เลือก            | เลือก                 | เลือก                       | เลือก                  | สบส.                                             |                    |
| 4    | 11777                           | 100201177767 | 100200024-<br>68 | อคิน นวดเพื่อสุขภาพ                     | นวดเพื่อสุขภาพ           | เลือก | เลือก                | เลือก            | เลือก                 | เลือก                       | เลือก                  | สบส.                                             |                    |
| 5    | 11775                           | 100201177567 | 100200027-<br>68 | ธนียา มาสสาจ นวคเพื่อสุขภาพ             | นวดเพื่อสุขภาพ           | เลือก | เลือก                | เลือก            | เลือก                 | เลือก                       | เลือก                  | สบส.                                             |                    |
| 6    | 11774                           | 100201177467 | 100200020-<br>68 | เช่นวนา โฮลิสดิค เฮด นวดเพื่อ<br>สุขภาพ | นวดเพื่อสุขภาพ           | เดือก | เลือก                | เดือก            | เดือก                 | เลือก                       | เลือก                  | สบส.                                             |                    |
| 7    | 11773                           | 100201177367 | 100200007-<br>68 | 48 นวดเพื่อสุขภาพ                       | นวดเพื่อสุขภาพ           | เลือก | เลือก                | เลือก            | เลือก                 | เลือก                       | เลือก                  | สบส.                                             |                    |
| 8    | 11772                           | 100201177267 | 100200025-<br>68 | ชิกเนียล มาสสาจ นวดเพื่อสุขภาพ          | นวดเพื่อสุขภาพ           | เลือก | เลือก                | เลือก            | เลือก                 | เลือก                       | เลือก                  | สบส.                                             |                    |
| 9    | 11771                           | 100201177167 | 100200006-<br>68 | บ้านปู นวดไทย นวดเพื่อสุขภาพ            | นวดเพื่อสุขภาพ           | เลือก | เลือก                | เลือก            | เลือก                 | เลือก                       | เลือก                  | สบส.                                             |                    |
| 10   | 11770                           | 100201177067 | 100200003-<br>68 | อิษยา นวดเพื่อสุขภาพ                    | นวดเพื่อสุขภาพ           | เดือก | เลือก                | เดือก            | เดือก                 | เลือก                       | เลือก                  | สบส.                                             |                    |
| 11   | 11769                           | 100201176967 | 100200001-<br>68 | ນຳນວັงກอง ນວດເพื่อสุขภาพ                | นวดเพื่อสุขภาพ           | เลือก | เลือก                | เลือก            | เลือก                 | เลือก                       | เลือก                  | Biz<br>Portal 202408180056<br>ดูตัวอย่างในอนุญาต |                    |
| 12   | 11768                           | 100201176867 | 100200018-<br>68 | ชโนทัย นวคเพื่อสุขภาพ                   | นวดเพื่อสุขภาพ           | เลือก | เลือก                | เลือก            | เดือก                 | เลือก                       | เดือก                  | สบส.                                             |                    |

3.8.1 ในส่วนนี้เจ้าหน้าที่สามารถดูตัวอย่างใบอนุญาต กรณีที่มีลายเซ็น<u>ผู้มีอำนาจลงนามในระบบแล้ว</u> ตัวอย่าง ดังนี้

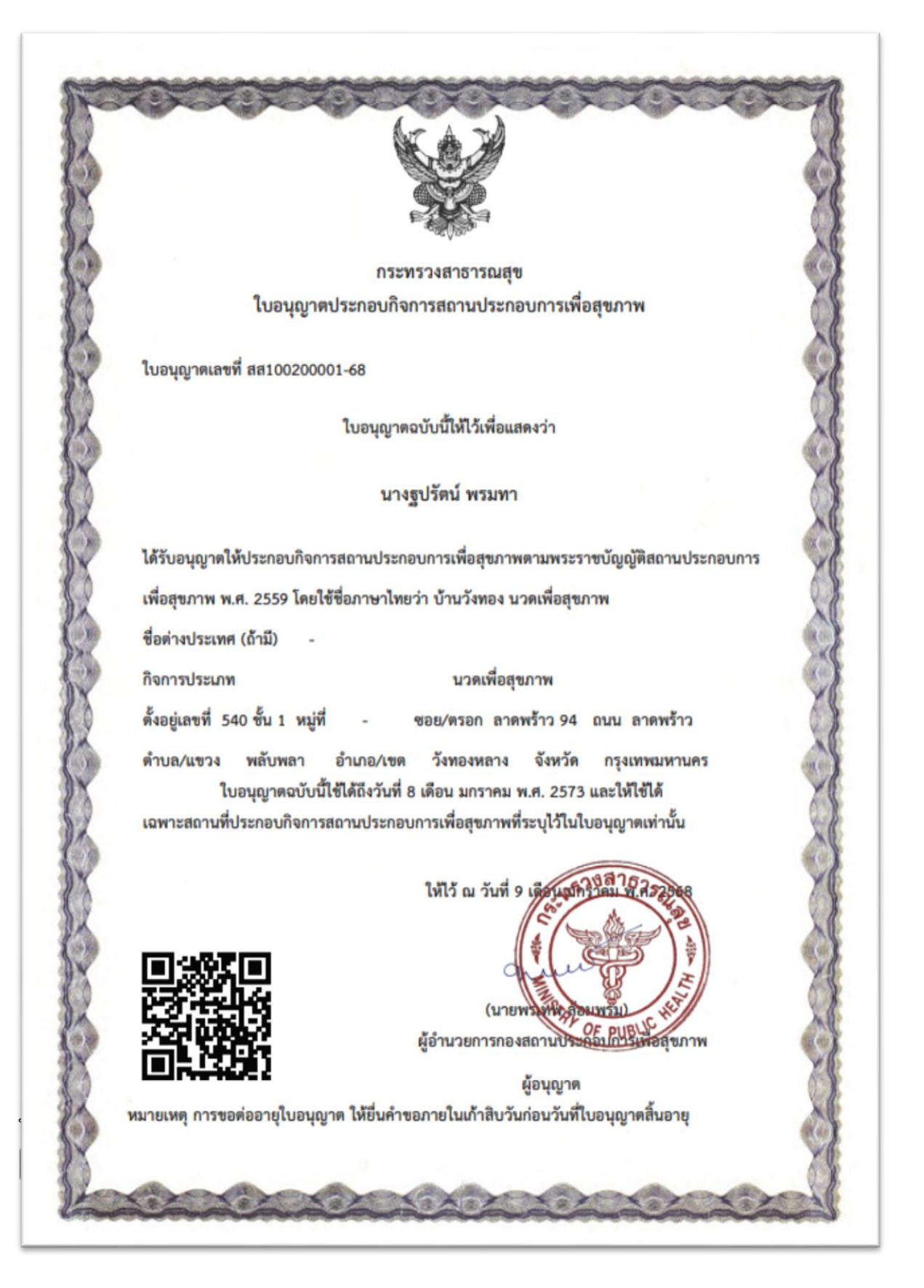

| ຳດັນ | เลขทศ เขยข เระศ เ<br>ธรรมเนียม | ref No1.     | และคณ<br>อนุญาต  | ชื่อสถานประกอบการ                       | ประเภทกิจการ             | แก้ไข | กมก เมเลรารม<br>เงิน | คมค เม<br>อนุญาต | หลกฐาน เม<br>ช่าระเงิน | หแบฐาน เมษ กะ<br>เงินรายปี | แงมอบ เบ<br>อนุญาดแล้ว | ต่าร้องจาก                                       | พออ เน<br>ใบรับรอง |
|------|--------------------------------|--------------|------------------|-----------------------------------------|--------------------------|-------|----------------------|------------------|------------------------|----------------------------|------------------------|--------------------------------------------------|--------------------|
| 1    | 11836                          | 100201183668 | 100200008-<br>68 | ใบร์ทอิน นวดเพื่อสุขภาพ                 | นวดเพื่อสุขภาพ           | เลือก | เลือก                | เลือก            | เลือก                  | เลือก                      | เลือก                  | สบส.                                             |                    |
| 2    | 11803                          | 300301180368 | -                | อรชรนวดแผนไทย                           | นวดเพื่อเสริม<br>ความงาม | เลือก | เลือก                | เลือก            | เลือก                  | เลือก                      | เลือก                  | สบส.                                             |                    |
| 3    | 11780                          | 100201178067 | 100200012-<br>68 | รีวิว มาสสาจ นวดเพื่อสุขภาพ 1           | นวดเพื่อสุขภาพ           | เลือก | เลือก                | เลือก            | เลือก                  | เลือก                      | เลือก                  | สบส.                                             |                    |
| 4    | 11777                          | 100201177767 | 100200024-<br>68 | อดิน นวดเพื่อสุขภาพ                     | นวดเพื่อสุขภาพ           | เลือก | เลือก                | เลือก            | เลือก                  | เลือก                      | เลือก                  | สบส.                                             |                    |
| 5    | 11775                          | 100201177567 | 100200027-<br>68 | ธนียา มาสสาจ นวคเพื่อสุขภาพ             | นวดเพื่อสุขภาพ           | เลือก | เลือก                | เลือก            | เลือก                  | เลือก                      | เลือก                  | สบส.                                             |                    |
| 6    | 11774                          | 100201177467 | 100200020-<br>68 | เช่นวนา โฮลิสคิค เฮค นวคเพื่อ<br>สุขภาพ | นวดเพื่อสุขภาพ           | เลือก | เลือก                | เลือก            | เลือก                  | เลือก                      | เลือก                  | สบส.                                             |                    |
| 7    | 11773                          | 100201177367 | 100200007-<br>68 | 48 นวคเพื่อสุขภาพ                       | นวดเพื่อสุขภาพ           | เดือก | เดือก                | เดือก            | เลือก                  | เดือก                      | เลือก                  | สบส.                                             |                    |
| 8    | 11772                          | 100201177267 | 100200025-<br>68 | ชิกเนียล มาสสาจ นวดเพื่อสุขภาพ          | นวดเพื่อสุขภาพ           | เลือก | เลือก                | เดือก            | เลือก                  | เดือก                      | เลือก                  | สบส.                                             |                    |
| 9    | 11771                          | 100201177167 | 100200006-<br>68 | บ้านปู นวดโทย นวดเพื่อสุขภาพ            | นวดเพื่อสุขภาพ           | เลือก | เลือก                | เลือก            | เลือก                  | เลือก                      | เลือก                  | สบส.                                             |                    |
| 10   | 11770                          | 100201177067 | 100200003-<br>68 | อิษยา นวดเพื่อสุขภาพ                    | นวดเพื่อสุขภาพ           | เลือก | เลือก                | เลือก            | เลือก                  | เลือก                      | เลือก                  | สับส.                                            |                    |
| 11   | 11769                          | 100201176967 | 100200001-<br>68 | บ้านวังทอง นวดเพื่อสุขภาพ               | นวดเพื่อสุขภาพ           | เลือก | เลือก                | เลือก            | เลือก                  | เลือก                      | เลือก                  | Biz<br>Portal 202408180056<br>ดูดัวอย่างใบอนุญาต |                    |
| 12   | 11768                          | 100201176867 | 100200018-<br>68 | ชโนทัย นวดเพื่อสุขภาพ                   | นวคเพื่อสุขภาพ           | เลือก | เลือก                | เลือก            | เลือก                  | เลือก                      | เลือก                  | สบส.                                             |                    |

เจ้าหน้าที่สามารถตรวจสอบคำขอที่ยื่น ที่ได้รับอนุญาตจากระบบ Biz Portal ไปที่เมนู ลงทะเบียนสถาน ประกอบการ>> สถานประกอบการที่ได้รับใบอนุญาตแล้ว จะแสดงหน้าจอดังนี้

|          |                                                  |              | a-rxcเบียน          | ຢູ່ໃນໃນອີກາຣ 🔹 ລະກະເນີຍ  | ກມຜູ້ຜ່ານນິນກາຮ    | > adsta | เบียนสถานประกอบการ     | > stat           | รายงาน 🕨              | ออกจากระบบ        |                                                                     |                  |
|----------|--------------------------------------------------|--------------|---------------------|--------------------------|--------------------|---------|------------------------|------------------|-----------------------|-------------------|---------------------------------------------------------------------|------------------|
| ลันจาก 🛙 | liz Portal                                       | ¥            |                     |                          |                    |         | ค้า                    | มหา: 2022        |                       |                   |                                                                     |                  |
| ล่าดับ   | การทงหมด 18 คน<br>เดขที่ศำขอข่าระดำ<br>ธรรมเนียม | ref No1.     | ເລສາກິໃນ<br>ອນຸດູາຄ | ชื่อสถานประกอบการ        | ประเภท<br>ก็จการ   | แก้ไข   | หลักฐานใบช่าระ<br>เงิน | นกเล็ก<br>กัจการ | ໃນລນຸໜູາດສົ້ນ<br>ອາຍຸ | พัมพ์ใบ<br>อนุญาต | ศาร้องจาก                                                           | ค่ออายุใน<br>รอง |
| 1        | 11674                                            | 10020019065  | 100200190-65        | เรือนขบา นวดเพื่อสุขภาพ  | นวดเพื่อ<br>สุขภาพ | เลือก   | ทีมพ่                  | เลือก            | เลือก                 | เลือก             | Biz<br>ortal 202206290004<br>ดูตัวอย่างในอนุญาต                     |                  |
| 2        | 11004                                            | 10020010665  | 100200106-65        | พรมสล์ นวดเพื่อสุขภาพ    | นวดเพื่อ<br>สุขภาพ | เลือก   | พิมพ์                  | เลือก            | เลือก                 | เลือก             | β <sup>iz</sup> <sub>ortal</sub> 202204260002<br>ดูดัวอย่างในอนุญาต |                  |
| 3        | 10938                                            | 10020011465  | 100200114-65        | บังสบาย นวดเพื่อสุขภาพ   | นวดเพื่อ<br>สุขภาพ | เลือก   | พิมพ์                  | เลือก            | เลือก                 | เลือก             | βiz<br>[ອຸດັງລະນາງໃນລະແດງາດ]                                        |                  |
| 4        | 9792                                             | 100200979267 |                     | ลามูน นวคเพื่อสุขภาพ     | นวคเพื่อ<br>สุขภาพ | เลือก   | พิมพ์                  | เลือก            | เลือก                 | เลือก             | ສນສ.                                                                |                  |
| 5        | 9626                                             | 10020018065  | 100200180-65        | คาสมไทม์ นวดเพื่อสุขภาพ  | นวดเพื่อ<br>สุขภาพ | เลือก   | พิมพ์                  | เดือก            | เลือก                 | เลือก             | β <sup>iz</sup><br>ອຸສັວອຍ່າງໃນອະເດງາສ                              |                  |
| 6        | 9184                                             | 10020019065  | 100200190-65        | เรือนขบา นวดเพื่อสุขภาพ  | นวดเพื่อ<br>สุขภาพ | เลือก   | พิมพ์                  | เลือก            | เลือก                 | เมือก             | βiz 202206290004                                                    |                  |
| 7        | 8821                                             | 100200882166 | -                   | มุกดาหาร นวดเพื่อสุขภาพ  | นวดเพื่อ<br>สุขภาพ | เลือก   | พิมพ์                  | เลือก            | เลือก                 | เลือก             | ສນສ.                                                                |                  |
| 8        | 7990                                             | 10020010665  | 100200106-65        | พรมะลี นวดเพื่อสุขภาพ    | นวดเพื่อ<br>สุขภาพ | เลือก   | พิมพ์                  | เมือก            | เดือก                 | เลือก             | Biz<br>Portal 202204260002<br>ดูดัวอย่างในอนุญาต                    |                  |
| 9        | 7498                                             | 100200749866 | -                   | ລຸທັບ ພວກເพื่อສຸນກາທ     | นวดเพื่อ<br>สุขภาพ | เดือก   | พิมพ์                  | เลือก            | เลือก                 | เลือก             | ಪುನ.                                                                |                  |
| 10       | 7290                                             | 100200729065 | 100200179-65        | วิศุทธ์ นวดเพื่อสุขภาพ   | นวดเพื่อ<br>สุขภาพ | เดือก   | ทีมพ่                  | เลือก            | เดือก                 | เมือก             | Biz 202207250007<br>ดูด้วอย่างในอนุญาต                              |                  |
| 11       | 7288                                             | 100200728865 | 100200180-65        | คาล่มไหม่ นวดเพื่อสุขภาพ | นวคเพื่อ<br>สุขภาพ | เลือก   | ทีมพ์                  | เดือก            | เลือก                 | เลือก             | Biz<br>อาราล 202205090001<br>ดูตัวอย่างใบอนุญาต                     |                  |
| 12       | 7269                                             | 100200726965 | 100200190-65        | เรือนขบา นวคเพื่อสุขภาพ  | นวดเพื่อ<br>สุขภาพ | เลือก   | พิมพ์                  | เลือก            | เดือก                 | เดือก             | Biz<br>ortal 202206290004                                           |                  |

3.8.2 การอัพโหลดลายเซ็นของผู้ลงนามในใบอนุญาต มีขั้นตอนดังนี้
 ไปที่เมนู ข้อมูลส่วนตัว >> เพิ่มรูปลายเซ็น

|                 | Sold States                  | SPA DIRECTORY TH      | AILAND 68               |            |                               |            |
|-----------------|------------------------------|-----------------------|-------------------------|------------|-------------------------------|------------|
|                 | aerccນັບາມງີໃນໂປດາຮ          | ลงหะเมือนผู้สำเนินการ | ละพระเมียนสถานประกลบการ | ระบบรายงาน | ข้อมูลส่วนตัว<br>อันโหลดร่อนอ | ULLENCENGE |
| ล็อกอินเข้าระบบ | admin                        |                       | โทรศัก                  | ww         | and the second second         | 029999999  |
| น่วยงาน         |                              |                       |                         |            |                               |            |
| นบเอกสาร/รูปภาพ | แบบไฟล์เอกสาร แสดงไฟล์เอกสาร |                       |                         |            |                               |            |

ไปที่แนบเอกสาร/รูปภาพ **แนบไฟล์เอกสาร** เลือกไปที่ **Browse...** แล้วเลื่อกไฟล์ลายเซ็นที่เตรียม อัพโหลดไว้ในโฟลเดอร์ที่เก็บข้อมูลแล้วเลือกไฟล์

| ⊌ File Upload     |                                                                  |                  | $\times$ |
|-------------------|------------------------------------------------------------------|------------------|----------|
| < → × ↑ ↓ ·       | This PC > Downloads v 🖸                                          | Search Downloads | م        |
| Organize 👻 New fo | der                                                              |                  | . ?      |
| 🔶 Downloads 🥤     | Name                                                             | Date modified    | ^        |
| 🜟 Favorites       | 📳 น้ำเสนอ Biz portal-กองสปา.pptx                                 | 13/1/2568 11:22  |          |
| 🔁 Links           | 🗐 v3 Rev-1แก้จากที่ตุ้ม.docx                                     | 13/1/2568 10:26  |          |
| Music             | 🖳 v3 Rev-1.docx                                                  | 13/1/2568 9:43   | _        |
| OneDrive          | S_35004420.jpg                                                   | 10/1/2568 16:07  |          |
| Pictures          | 🔄 หนังสือรับรองกาษีจ้างเหมา.xlsx                                 | 10/1/2568 16:07  |          |
| Postman           | Receivable (3).zip                                               | 10/1/2568 14:59  |          |
| Second Compare    | 🔁 ฟ้าอักษร.pdf                                                   | 10/1/2568 13:12  |          |
| Saved Games       | TOR กองแบบ.pdf                                                   | 9/1/2568 14:44   |          |
| ↓ Searches        | 📲 แบบฟอร์มรายงานSLA58-p405-421.xls                               | 9/1/2568 14:29   |          |
| Videos            | 🔁 ประกาศประกวดราคา กองแบบ.pdf                                    | 9/1/2568 14:06   |          |
| 💻 This PC         | 🔁 ขอดรามอนุเคราะห์ประกาศร่างเอกสารประกวดร.pdf                    | 9/1/2568 11:19   |          |
| 🧊 3D Objects      | 🔁 เอกสารประกวดราคา กองแบบ.pdf                                    | 9/1/2568 11:19   |          |
| E. Desktop        | mainmenub8.sql                                                   | 9/1/2568 11:09   |          |
| Documents         |                                                                  | 8/1/2568 16:09   |          |
| L Downloads       | 🤤 รายชื่อสิ่งออกแขตารับ3DOC IOR_CARE_HEALTH_20230103094138.xtisx | 8/1/2008 11:09   | ~        |
|                   |                                                                  |                  |          |
| File              | name: S_35004420.jpg ~                                           | All Files (*.*)  | ~        |
|                   |                                                                  | Open 🔽 Ca        | incel    |

แล้วไปที่ Open แล้วใส่รายละเอียดชื่อเจ้าของลายเซ็นที่อัพโหลด และกดที่ Upload ที่แสดง

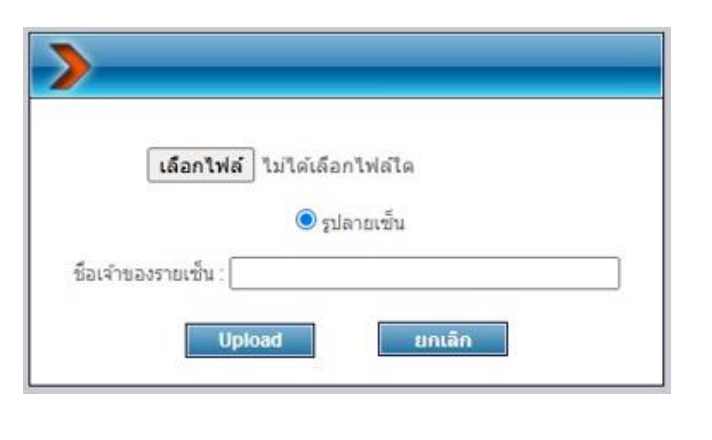

ตามหน้าจอ

หน้า 19

### รายการที่อัพโหลดเรียบร้อยแล้วดังภาพ

|               | A Section of the section of the sect | SPA DIRECTORY THAILAND 68<br>anothosigitularm anothosamulorasinn coorsiria | ingatrud) arrenta |              |         |
|---------------|----------------------------------------------------------------------------------------------------|----------------------------------------------------------------------------|-------------------|--------------|---------|
| อกอินเวการะบบ | admin                                                                                                    | โทรศัพท์                                                                   | 029999999         |              |         |
| มยงาน         |                                                                                                    |                                                                            |                   |              |         |
| สลกสาร/รูปภาพ | แนนไฟล์เอกสาร ชิด                                                                                                    |                                                                            |                   |              |         |
|               | ชื่อไฟล์                                                                                                    | พื่อเจ้าหองดายเชิ่ม                                                        | ดูไฟล์            | สถานะ        |         |
|               | license.png                                                                                                    | นายพรเทพ ส่อมพรม                                                           | ดูสำเนาเอกสาร     | ค่าดังไข่งาน | autes   |
|               | license.tpg                                                                                                    | NO.1201                                                                    | ดส่วนงาเอกสาร     | telenu       | aulteia |

หลังจากที่นายแพทย์สาธารณสุขจังหวัดอัพโหลดลายเซ็นเข้าระบบแล้ว เมื่อเจ้าหน้าที่ออกใบอนุญาตจะมี ลายเซ็นที่ใบอนุญาตของจังหวัดนั้นๆ โดยเจ้าหน้าที่ดูตัวอย่างใบอนุญาตในระบบ ดังหน้าจอที่แสดง ตัวอย่างผู้ให้บริการ

|                | A States                                                                                                    | TORY THAILAND 48                                                         |                              | 1 55        |
|----------------|----------------------------------------------------------------------------------------------------|--------------------------------------------------------------------------|------------------------------|-------------|
|                | annulistajhiplane a                                                                                                    | anotemptulare + ano                                                      | doarselessons i essenare i   | Appropriate |
| win Bit Portal |                                                                                                    | ะขึ้นหาเมือง <b>∨</b> ]                                                  | eines; b                     |             |
| ula .          | Cinarcãos                                                                                                    |                                                                          |                              |             |
|                | <b>ເຊຍາອະເບີຍາ</b> : 10000/044-680<br>ຟິລ ສາຊ(beg) : 20 wars deriversi (ch-Sufe<br>ພັລ ສາຊ(beg) : 20 bits apport beightenit<br>ແລະທີ່ເມື່ອນ : 20000001484<br>ທີ່ແຊ່ : 20/20 walf 5 suphragaswin Suffact 400<br>ໂດຍເລີ້:<br>ໃຫຍ່ອາຍັງ : 2000-0510<br>ໃຫຍ່ອາຍັງ : 2000-0510<br>ເຊຍາອະເນືອນ : 200000510-65(073049/63)<br>ຟັລ ສາຊ(beg) : 2000 - Chamb Hor<br>ແລະທີ່ເມືອງ : 2000 - Chamb Hor<br>ແລະທີ່ເມືອງ : 2000 - Chamb Hor<br>ໂຮຍໂອກດ Torlineas : 2002 - 201-12<br>Tenificianes: 2002 - 201-12 | aanaarris Brusaarigeen Gersfachs<br>Aaana:<br>Laesansuris Gersfangesuris | ans<br>Stoffn eftamatursegne |             |
|                | fispendingen unners auntoforas fusio                                                                                                    | feaseu:                                                                  | เป็นที่ก ผู้ส่วยสารกับสนุญาต |             |
|                | แลงพระเรียน : 100002084-64/85portal<br>ชื่อ - สกุล(Test) : นาย เรียญา เมื่อนได้<br>ข้อ - สกุล(set) : พระ เรียญา เมื่อนได้<br>พัฒนู : 1 หลุด หมู่น่าน สำนภาริตามาน สำนภลเรล<br>โหนดีสาว : 10590001208<br>สื่อนตัว : prechayot-opmal.cam<br>ริษามีสองสาว ก็สาว-10<br>ชิษามีสองสาว :2022-02-10                                                                                                    | ลูมิด มีวงโลกรุงเวทรงหานคร                                               |                              |             |
|                | antisaredas   musua   musua   high                                                                                                    | FEMILE .                                                                 | DAMA   #4240.003800.04       |             |

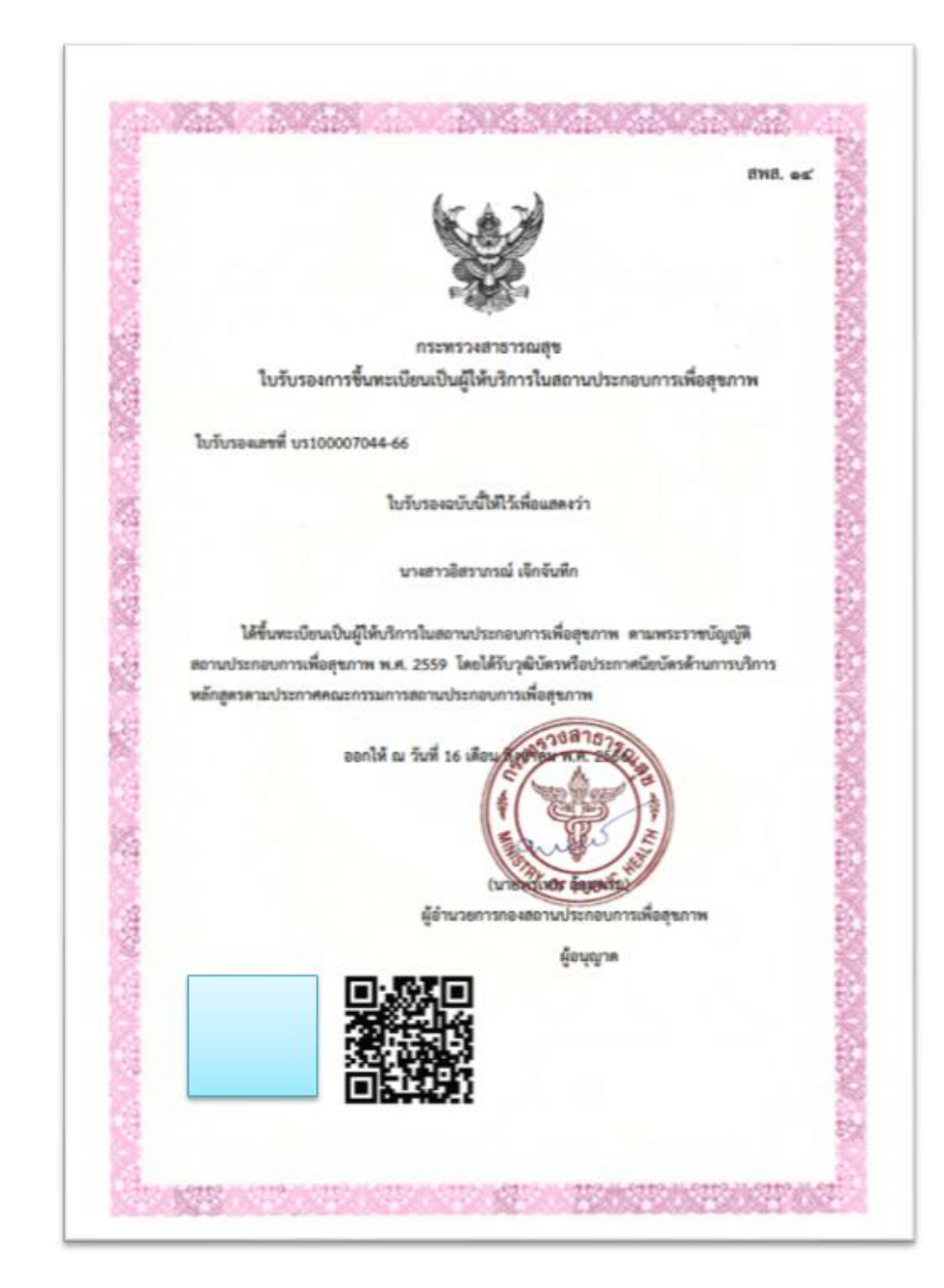

# ตัวอย่างสถานประกอบการเพื่อสุขภาพ

| 1000 |           | and Mod      |                  | de terrelese suese                      |                          | -            |       |        |           |            |            | 424                                              |          |
|------|-----------|--------------|------------------|-----------------------------------------|--------------------------|--------------|-------|--------|-----------|------------|------------|--------------------------------------------------|----------|
| ເດນ  | ธรรมเนียม | Per No1.     | อนุญาต           | ของถามบระกอบการ                         | บระเภทกาการ              | <b>UO 13</b> | ເວັນ  | อนุญาต | ข่าระเงิน | เงิ้มรายปี | อนุญาตแล้ว | ตารองจาก                                         | ใบรับรอง |
| 1    | 11836     | 100201183668 | 100200008-<br>68 | ใบร์ทอิน นวดเพื่อสุขภาพ                 | นวดเพื่อสุขภาพ           | เลือก        | เดือก | เลือก  | เลือก     | เลือก      | เมือก      | ສນສ.                                             |          |
| 2    | 11803     | 300301180368 |                  | อรชรนวดแผนโทย                           | นวดเพื่อเสริม<br>ความงาม | เลือก        | เด็ลก | เลือก  | เดือก     | เลือก      | ulian      | ສນສ.                                             |          |
| 3    | 11780     | 100201178067 | 100200012-<br>68 | รีวิว มาสสาจ นวคเพื่อสุขภาพ 1           | นวดเพื่อสุขภาพ           | เลือก        | เลือก | แล็อก  | ulian     | เลือก      | ulian      | ສນສ.                                             |          |
| 4    | 11777     | 100201177767 | 100200024-<br>68 | อคิน นวคเพื่อสุขภาพ                     | นวคเพื่อสุขภาพ           | เลือก        | เลือก | แล็อก  | เลือก     | เลือก      | เมือก      | ສນສ.                                             |          |
| 5    | 11775     | 100201177567 | 100200027-<br>68 | ธนีอา มาสสาจ นวคเพื่อสุขภาพ             | นวคเพื่อสุขภาพ           | เลือก        | เลือก | เลือก  | เลือก     | เลือก      | ulian      | ສັນສ.                                            |          |
| 6    | 11774     | 100201177467 | 100200020-<br>68 | เช่นวนา โฮดิสคิค เฮค นวคเพื่อ<br>สุขภาพ | นวดเพื่อสุขภาพ           | เลือก        | เดือก | เลือก  | ullan     | เลือก      | ulian      | ສນສ.                                             |          |
| 7    | 11773     | 100201177367 | 100200007-<br>68 | 48 นวคเพื่อสุขภาพ                       | นวดเพื่อสุขภาพ           | เลือก        | เดือก | เลือก  | ıßan      | เลือก      | เมือก      | ສນສ.                                             |          |
| 8    | 11772     | 100201177267 | 100200025-<br>68 | ชักเนียล มาสสาจ นวคเพื่อสุขภาพ          | นวดเพื่อสุขภาพ           | เลือก        | เด็ลก | เลือก  | เดือก     | เลือก      | เลือก      | ສນສ.                                             |          |
| 9    | 11771     | 100201177167 | 100200006-<br>68 | บ้านปู่ นวดโทย นวดเพื่อสุขภาพ           | นวดเพื่อสุขภาพ           | เลือก        | เลือก | เลือก  | เลือก     | เลือก      | เมือก      | สบส.                                             |          |
| 10   | 11770     | 100201177067 | 100200003-<br>68 | อิษยา นวคเพื่อสุขภาพ                    | นวดเพื่อสุขภาพ           | เลือก        | เดือก | เมือก  | ullan     | เมือก      | นมีอก      | ສນສ.                                             |          |
| 11   | 11769     | 100201176967 | 100200001-<br>68 | ນຳນວັນກວນ ນວດເຫລືອສຸນກາທ                | นวดเพื่อสุขภาพ           | เลือก        | เลือก | เลือก  | เลือก     | เลือก      | เลือก      | Biz<br>Portal 202408180056<br>ดูดัวอย่างใบอนุญาต |          |
| 12   | 11768     | 100201176867 | 100200018-       | ชโนทัย นวคเพื่อสุขภาพ                   | นวคเพื่อสุขภาพ           | เลือก        | เลือก | แล็ก   | เมือก     | เลือก      | ulian      | ສນສ.                                             |          |

|                                   | กระทรวงสาธารณสุข                                        |
|-----------------------------------|---------------------------------------------------------|
| ใบอนุญาตป                         | lระกอบกิจการสถานประกอบการเพื่อสุขภาพ                    |
| 1                                 |                                                         |
| เบอนุญาตเลขท สล10020000           | 1-68                                                    |
|                                   | ใบอนุญาตฉบับนี้ให้ไว้เพื่อแสดงว่า                       |
|                                   |                                                         |
|                                   | นางฐปรัตน์ พรมทา                                        |
| ได้รับอนุญาตให้ประกอบกิจการ       | สถานประกอบการเพื่อสุขภาพตามพระราชบัญญัติสถานประกอบการ   |
| เพื่อสุขภาพ พ.ศ. 2559 โดยใช้      | ชื่อภาษาไทยว่า บ้านวังทอง นวดเพื่อสุขภาพ                |
| ชื่อต่างประเทศ (ถ้ามี) -          |                                                         |
| กิจการประเภท                      | นวดเพื่อสุขภาพ                                          |
| ตั้งอยู่เลขที่ 540 ชั้น 1 หมู่ที่ | - ซอย/ตรอก ลาดพร้าว 94 ถนบ ลาดพร้าว                     |
| ดำบล/แขวง พลับพลา                 | อำเภอ/เขต วังทองหลาง จังหวัด กรุงเทพมหานคร              |
| ใบอนุญาตฉบับนี้ไข                 | ป็ต้ถึงวันที่ 8 เดือน มกราคม พ.ศ. 2573 และให้ใช้ได้<br> |
| เฉพาะสมานทบระกอบกุจการส           | แนกระบอกแระพอข์สมเหมระภัณฑากอร์เกิดพบเหน                |
|                                   | ให้ไว้ ณ วันที่ 9 เดียนสุทิกให้เรา สีรรรษอย             |
|                                   |                                                         |
|                                   | deter be                                                |
| 國金牌                               | (มายพระพัญเลยายา)                                       |
|                                   | ผู้อำนวยการกองสถานประกอบการเพื่อสุขภาพ                  |
|                                   | ผู้อนุญาต                                               |
| หมายเหตุ การขอต่ออายุไบอนุญา      | ด ไห้ยินคำขอภายในเก้าสีบวันก่อนวันที่ไบอนุญาตสีนอายุ    |